# 申込と録画動画の手順①

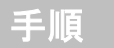

①PC、スマートフォンを準備

★申込期間:令和7年2月1日(土)~令和7年4月8日(火)18時00分 ★申込は「harutaka」を利用します。 急なメンテナンス等により、申込みの受付期間中に停止する場合は、 市公式ホームページにて公表します。受付期間内に正常に受信できな かった申込みは受付ができません。あらかじめ余裕をもってお申込み ください。 ★通信環境によるトラブルについては一切責任を負いません。また、 手続等のために発生した通信料金等は受験者負担となります。

注意事項

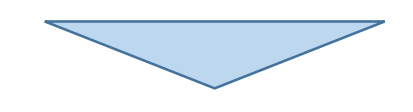

## ②市ホームページにある申込URLまたはQRコードより応募者情報入力&利用規約にチェック

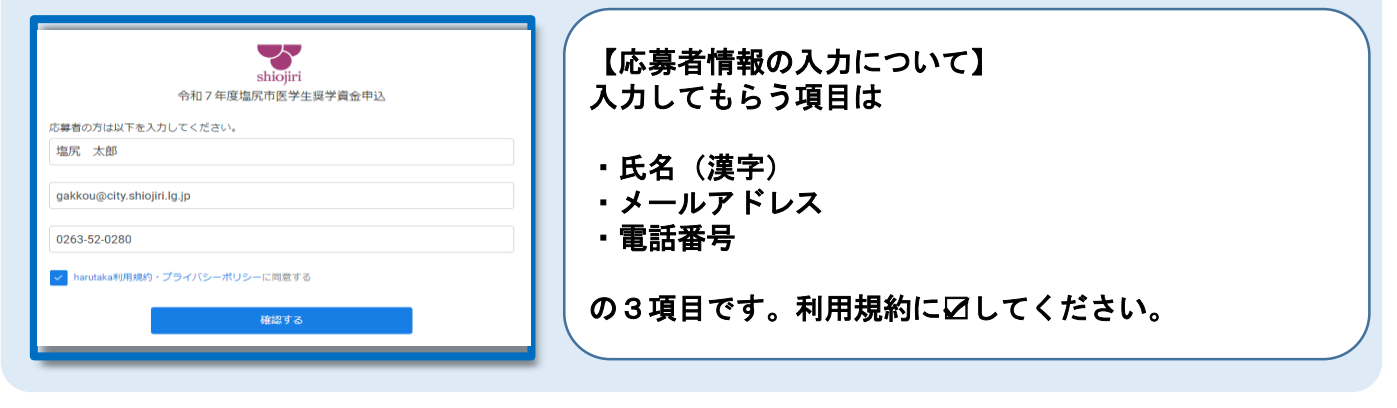

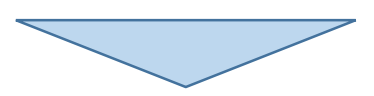

### ③登録完了 ★応募者情報を登録後、認証URLの案内メール(登録完 了メール)が届きます。 shiojiri 認証URLにアクセスしてWebエントリーを開始してくだ 令和7年度塩尻市医学生奨学資金申込 さい。 入力内容をご確認ください 氏名 塩尻太郎 ★ドメインの指定受信をしている場合は メールアドレス gakkou@city.shiojiri.lg.jp [@harutaka.jp] [@city.shiojiri.lg.jp] 电話番号 0263-52-0280 を受信できるようにしてください。 戻る

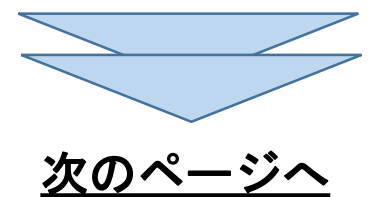

## 申込と録画動画の手順②

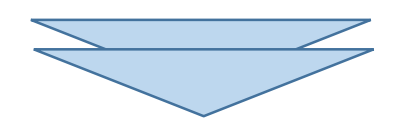

## ④メールアドレスを入力し、Webエントリー開始

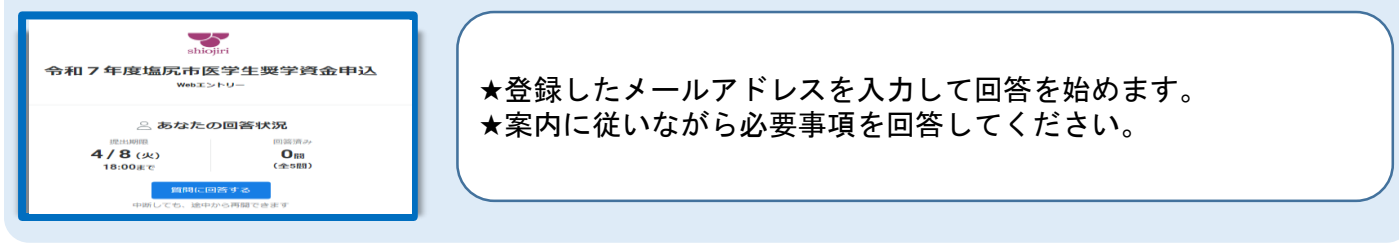

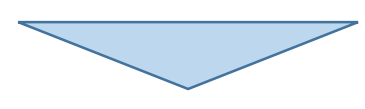

## ⑤動画を撮影またはアップロード

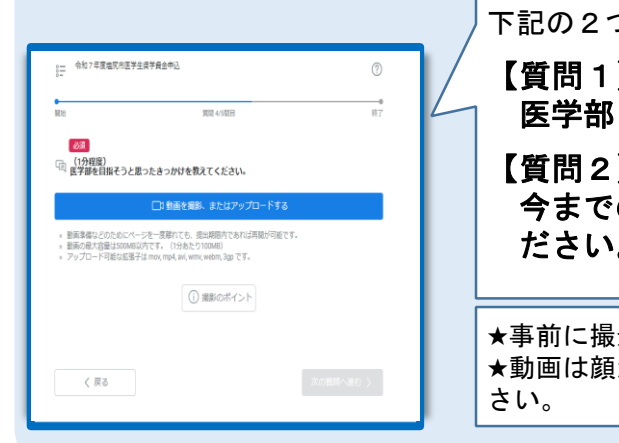

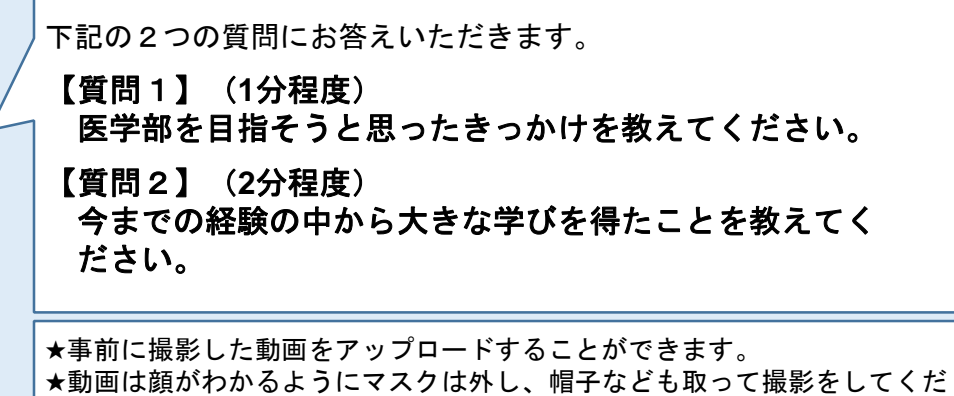

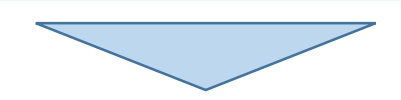

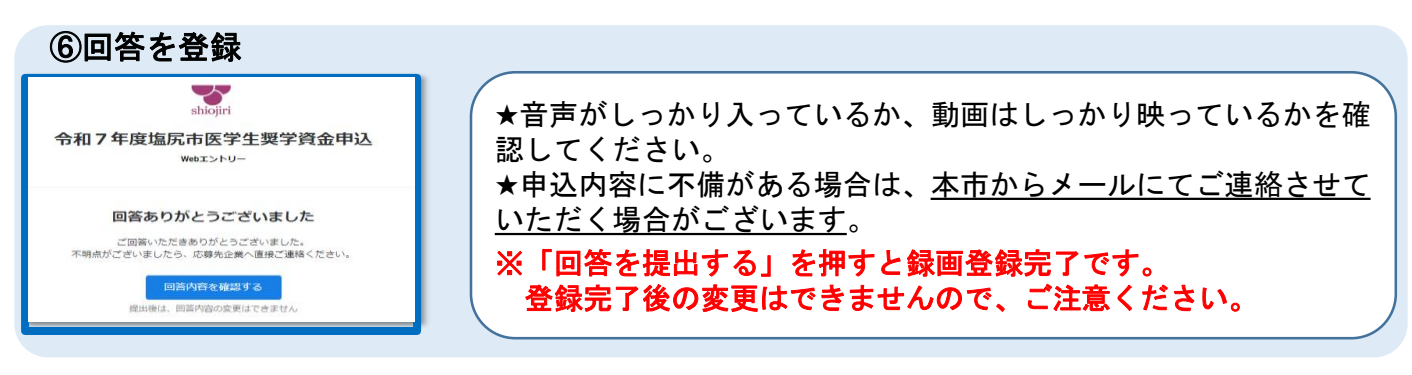

<申込期間> 令和7年2月1日から令和7年4月8日 18時00分まで ■医学生奨学金に関すること 塩尻市 学校教育課 教育企画係 電話番号:0263-52-0280(内線3112) メール:gakkou@city.shiojiri.lg.jp

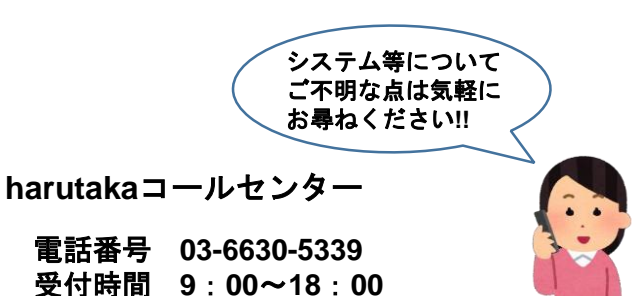